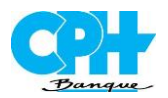

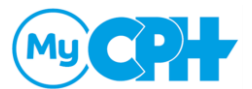

Lors de la première lecture de votre carte d'identité, vous devrez certainement installer le plugin Connective. Voici la marche à suivre **sous Microsoft Edge.** 

Remarque : Les navigateurs Edge et Chrome partagent le même moteur de rendu de page internet. Lors de l'installation avec Edge, il est normal que votre navigateur soit identifié comme navigateur Chrome.

Cliquez sur le bouton « Installer ». Si les écrans sont en anglais, vous pouvez passer en français en choisissant « **FR** » dans le coin supérieur droit.

| https://eid                                  | phbeldure: X                                                                                                    | θ         | -        |     | × |
|----------------------------------------------|----------------------------------------------------------------------------------------------------|-----------|----------|-----|---|
| $\textbf{\leftarrow} \Rightarrow \textbf{G}$ | Banque CPH scri [8E]   https://eid.cph.be/ids/readout.html?client_id=69/4b34e299d4ce79c62a45e3549e039&language=fr#dfd1hWsk3xPd5Gyt1RGgAKF_q8qu24IXIO | 12-rp6o6m | hxбzyk1u | 3 🖈 | 1 |
|                                              |                                                                                                    |           |          | fr  |   |
|                                              | Cepture Fersitie                                                                                                    |           |          |     |   |
|                                              | Veuillez saisir vos données de connexion ci-dessous :                                                                                                |           |          |     |   |
|                                              |                                                                                                    |           |          |     |   |
|                                              |                                                                                                    |           |          |     |   |
|                                              |                                                                                                    |           |          |     |   |
|                                              | Pour continuer vous devez installer le<br>package du navigateur Connective                                                                           |           |          |     |   |
|                                              | Annuloz Installor                                                                                                    |           |          |     |   |
|                                              |                                                                                                    |           |          |     | 1 |
|                                              |                                                                                                    |           |          |     |   |
|                                              |                                                                                                    |           |          |     |   |
|                                              |                                                                                                    |           |          |     |   |

L'installation commence par l'ajout de l'extension. Cliquez sur « Emmenez-moi au Chrome Web Store ».

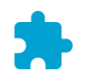

Veuillez ajouter le composant 'Connective browser package' à votre navigateur Chrome Vous avez besoin de cette extension afin de signer des documents avec votre Chrome Browser

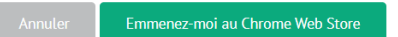

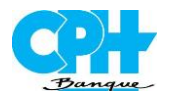

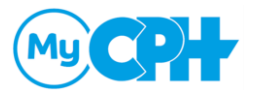

Un nouvel onglet s'ouvre. Vous vous trouvez sur la page « Connective signing extension ».

Il est possible que votre navigateur vous affiche le bandeau « Vous pouvez désormais ajouter des extensions de Chrome Web Store à Microsoft Edge ». Vous pouvez cliquer sur le bouton « Autoriser les extensions provenant d'autres magasins.

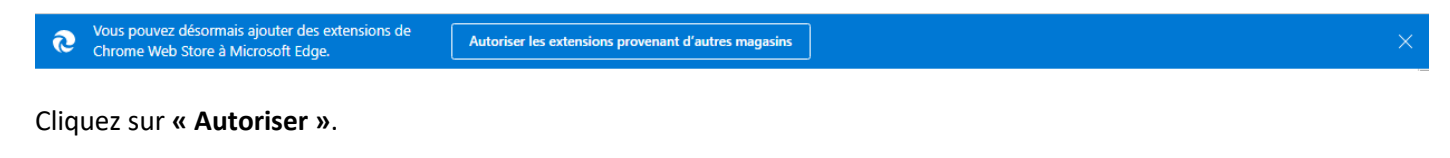

| Autoriser les extensions provenant d'autres<br>magasins                                                                                                    |         |  |  |  |  |
|----------------------------------------------------------------------------------------------------|---------|--|--|--|--|
| Microsoft ne vérifie pas les extensions installées depuis des magasins tiers.<br>Pour obtenir des extensions vérifiées par Microsoft, accédez au site web<br><u>Modules complémentaires Microsoft Edge</u> . |         |  |  |  |  |
| Autoriser                                                                                                    | Annuler |  |  |  |  |
|                                                                                                    |         |  |  |  |  |

#### Cliquez sur le bouton « Ajouter à Chrome ».

| chrome w  | veb store                                                                                                    | \$<br>0 |
|-----------|----------------------------------------------------------------------------------------------------|---------|
| Accueil > | Extensions > Connective signing extension                                                                                                    |         |
| C         | Connective signing extension Ajouter à Chrome   Proposé par : plugin.connective.eu *** * * 114   Productivité   \$ 800000+ utilisateurs                                                              |         |
|           | Présentation     Pratiques en matière de confidentialité     Avis     Articles similaires                                                                                                    |         |
|           | C     DOUMLET FORM     State FORM     Numeric     C     Difference       Z     Bulk sign decomments     ALL     1005     Q.     T       E     Secondard Folder     SLUTZ     DARE ACCODE     Actions |         |

Le navigateur vous demande de confirmer l'ajout de l'extension Connective. Cliquez sur « Ajouter l'extension ».

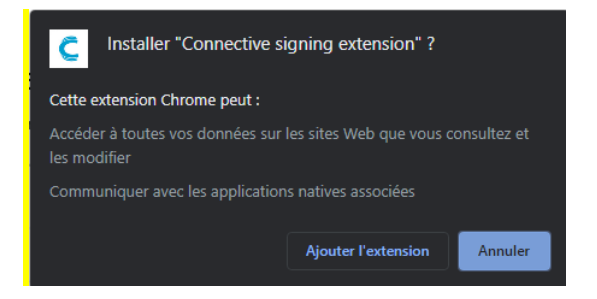

Un message de confirmation d'ajout d'extension s'affiche.

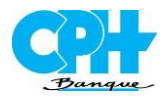

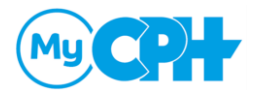

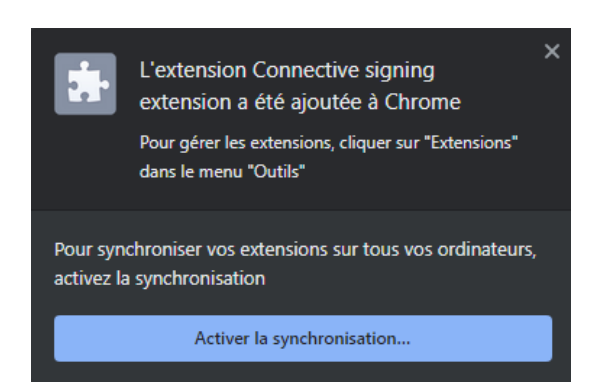

La première étape étant réalisée, vous pouvez revenir sur l'onglet Connective Plugin Wizard. Vous pouvez cliquer sur le bouton « J'ai installé l'extension ».

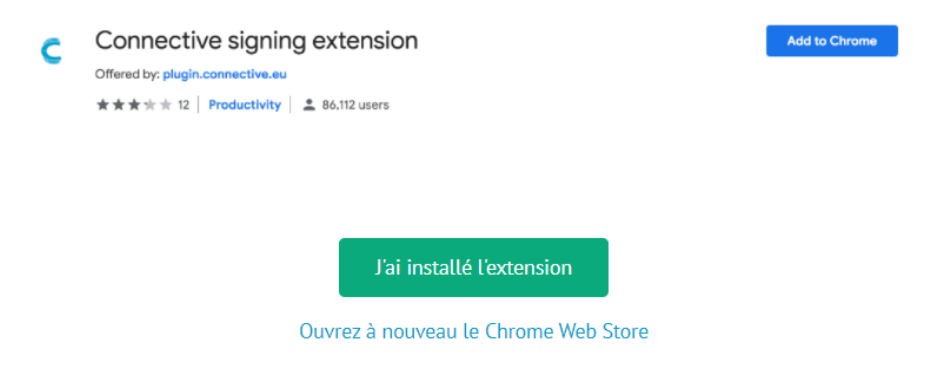

L'écran vous invite à télécharger le fichier. Cliquez sur « Télécharger le logiciel ».

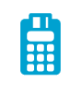

Installez le logiciel de lecteur de carte et de tablette de signature Vous avez besoin de ce logiciel pour être en mesure de signar des documents avec un lecteur de carte ou une tablette de signature Annuler Télécharger le logiciel Duvrez le fichier téléchargé Le fichier téléchargé est affiché en haut ou en bas de votre navigateur (cfr. capture décran). Cliquez sur Demarrer pour commencer l'installation. Suivez les instructions sur votre écran Filécharger à nouveau Télécharger à nouveau

P Besoin d'aide avec l'installation?

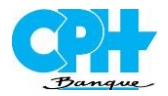

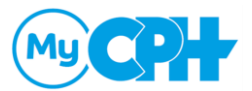

Une fenêtre vous informe que le téléchargement est terminé. Cliquez sur **« Ouvrir »**. Si vous n'avez pas cette fenêtre, allez dans votre dossier de téléchargement et cliquez sur « Ouvrir » pour exécuter le fichier.

| Que voulez-vous faire avec connective-plugin-i | Télé | chargements               | Ď               | Q      |        | $\checkmark$ |
|------------------------------------------------|------|---------------------------|-----------------|--------|--------|--------------|
|                                                | 17   | Que voulez-vous faire ave | ec connective-p | lugin- | i      |              |
| Ouvrir Enregistr 🗸                             |      | Ouvrir                    | Enregistr       |        | $\sim$ |              |

L'installation du Connective Signing Plugin commence. Un assistant va vous guider. Cliquez sur « Next ».

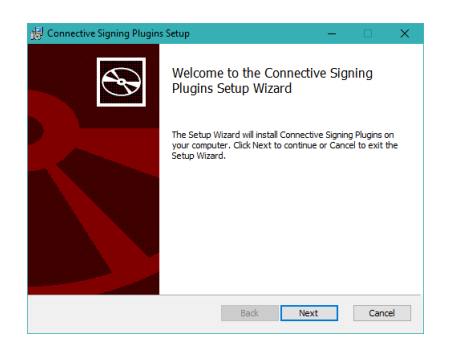

Vous devez accepter les conditions d'utilisation. Cochez la case « I accept... » et cliquez sur « Next ».

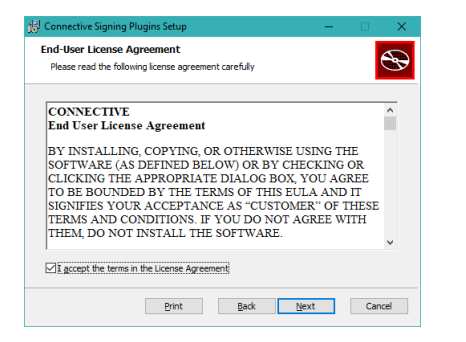

Vous devez choisir les navigateurs pour lesquels le programme sera installé. Assurez-vous que Chrome Plugin est bien sélectionné et cliquez sur « Next ».

| 🖟 Connective Signing                                                            | Plugins Setup                    |                                                     | -    |         |  |  |
|---------------------------------------------------------------------------------|----------------------------------|-----------------------------------------------------|------|---------|--|--|
| Custom Setup<br>Select the way you                                              | want features to be installe     | ed.                                                 |      | $\odot$ |  |  |
| Click the icons in the tree below to change the way features will be installed. |                                  |                                                     |      |         |  |  |
|                                                                                 | Connective Signing Chrome Plugin |                                                     |      |         |  |  |
|                                                                                 |                                  | This feature requires 1296KB on<br>your hard drive. |      |         |  |  |
| Ŀ                                                                               |                                  |                                                     |      | Browse  |  |  |
| Reset                                                                           | Disk Usage                       | Back                                                | Next | Cancel  |  |  |

L'installation va commencer. Cliquez sur « Install ».

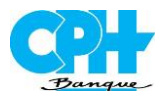

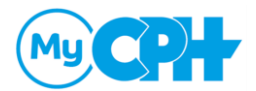

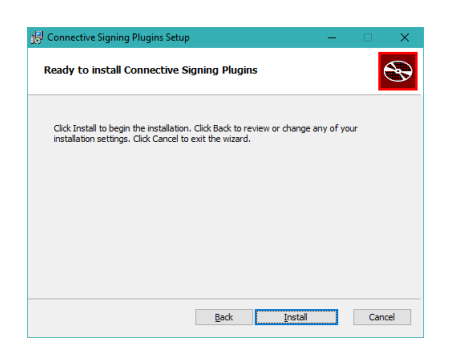

Dès que l'installation est terminée, cliquez sur « Finish ».

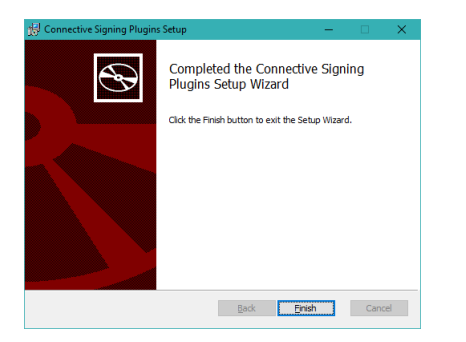

De retour dans le navigateur, l'écran vous confirme que l'installation s'est terminée correctement. Cliquez sur « **Continuer** ».

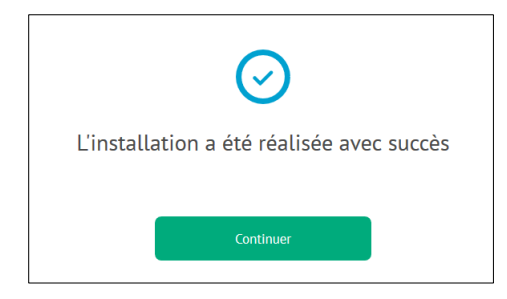

Vous êtes à présent en mesure de lire votre carte d'identité.

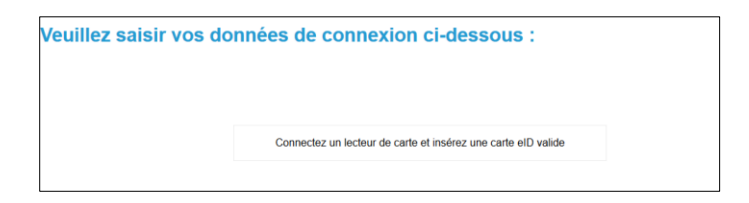